機 密 Confidential

## FAR EAS TONE

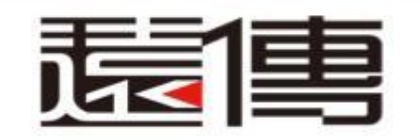

# EBU eStore購物流程

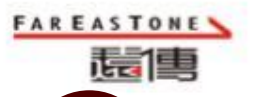

1

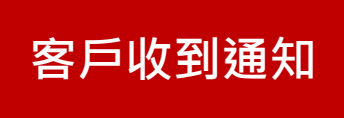

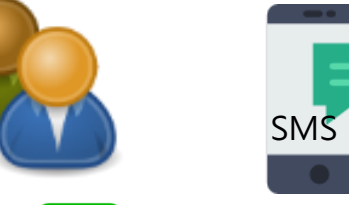

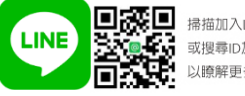

■ 掃描加入Line@
 或搜尋ID加入:@cin1421o
 以瞭解更多

| 範例 |                  |
|----|------------------|
|    | $\boldsymbol{V}$ |

| https://estore.fetnet                 | .net       | Ζ   | •    |
|---------------------------------------|------------|-----|------|
| 一一一一一一一一一一一一一一一一一一一一一一一一一一一一一一一一一一一一一 | く<br>客服即時通 | FET | 選單   |
| 優惠活動                                  |            |     |      |
| 請輸入驗證資料                               |            |     |      |
| 認證碼                                   |            |     |      |
| 5443                                  |            |     |      |
| 確認                                    | 送出         |     |      |
| ▼ 輸入關鍵字                               |            | 搜   | 尋 Q, |

單門號

進入eStore

古屋⇒刃⇒炎≖

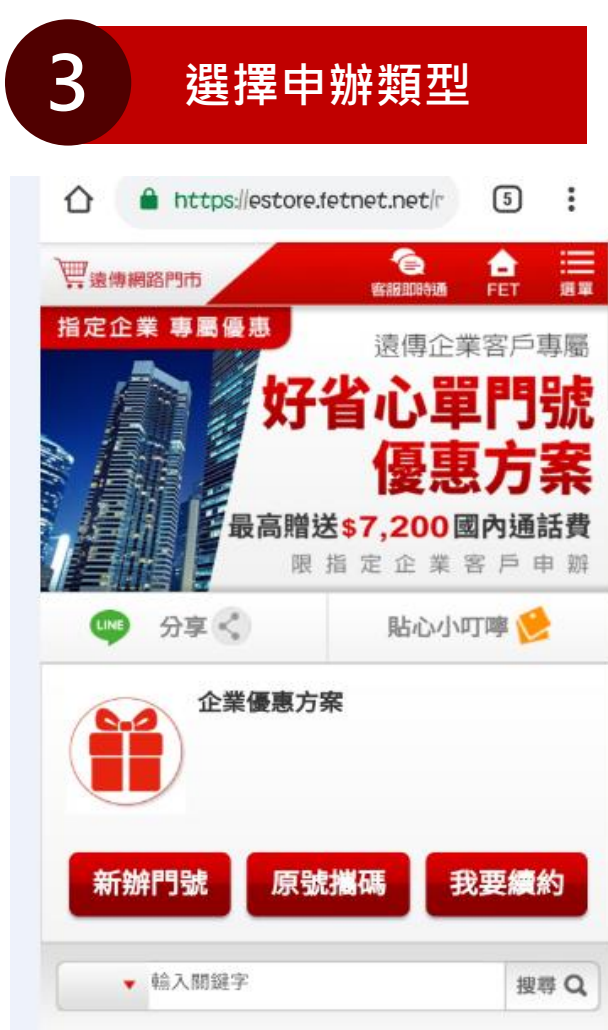

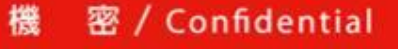

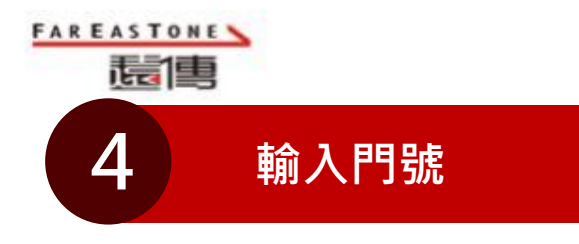

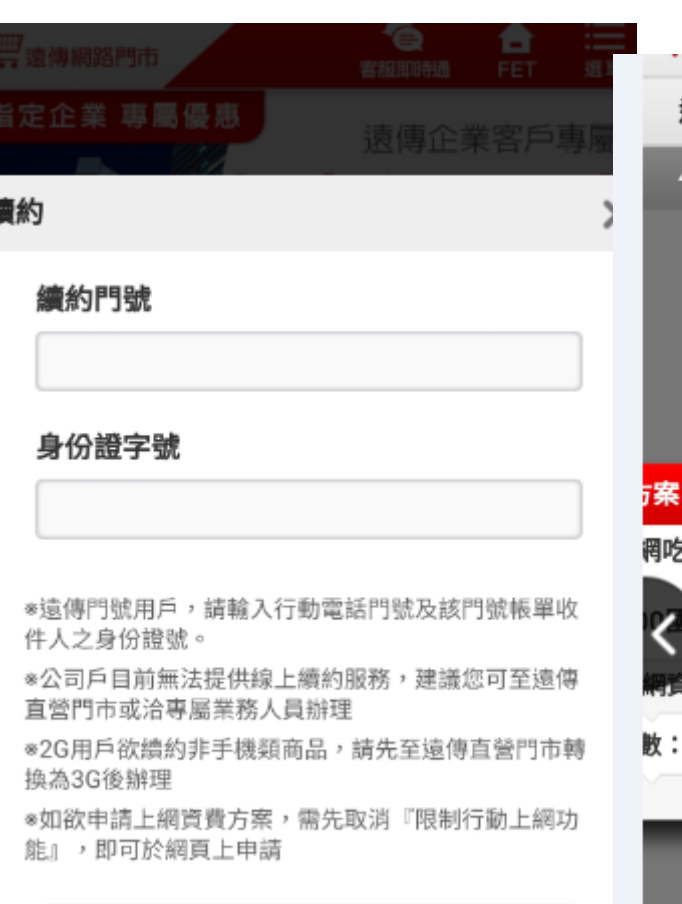

確認送出

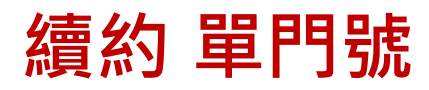

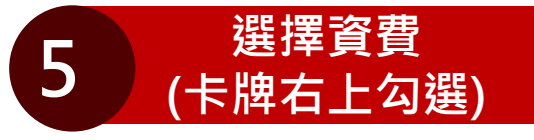

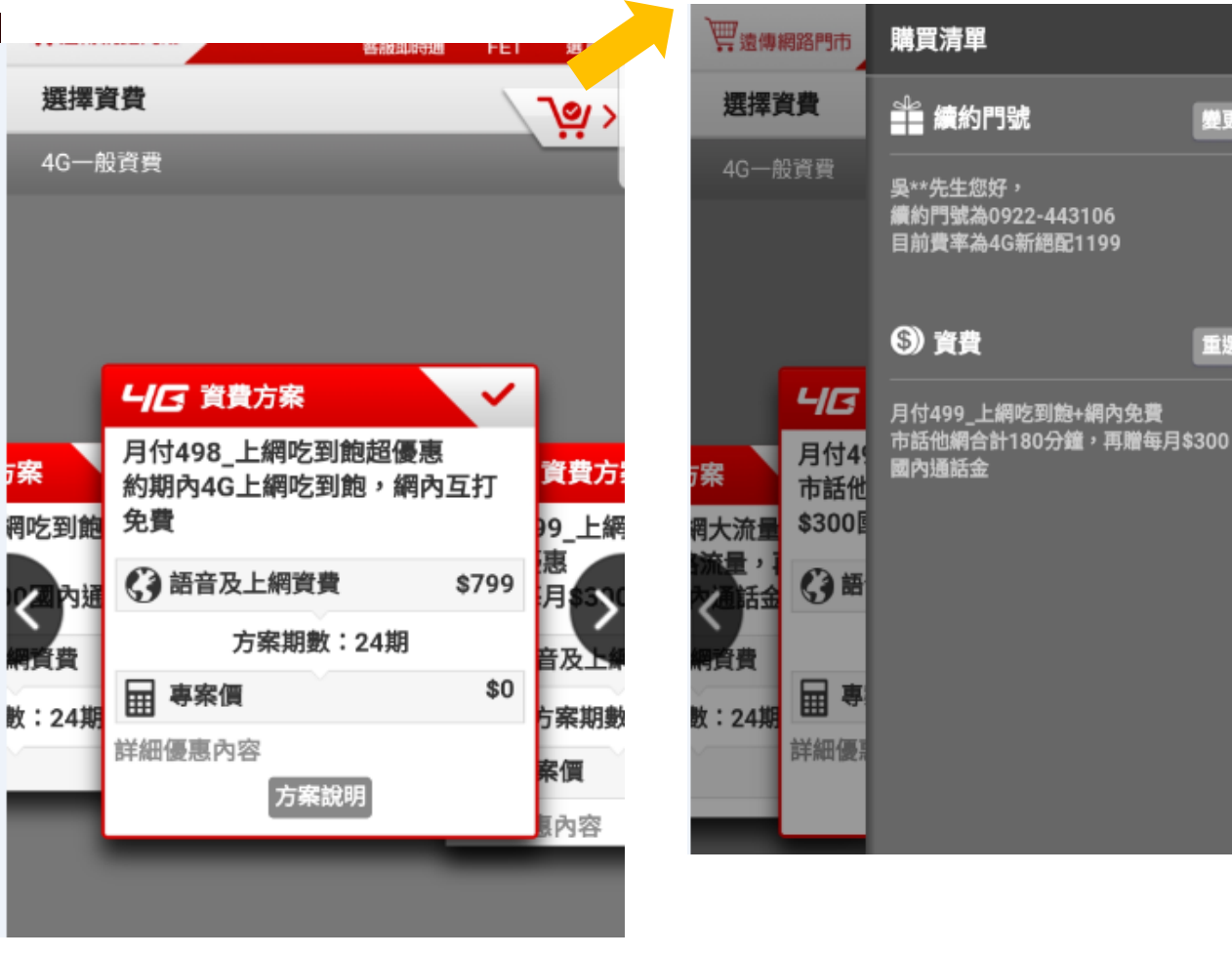

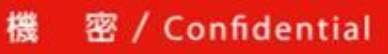

變更

重選

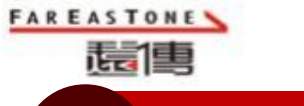

# 6 填寫申辦資料

#### 1 填寫資料

#### 個人資料保護法告知內容

| ▶ 申購人資料                                | 0 |
|----------------------------------------|---|
| 門號<br>0922-443106                      |   |
| 姓名<br>吴**                              |   |
| 帳單地址<br><del>各先市十亚医羅斯福路を役つ読み機定</del> を |   |
| 電子郵件                                   |   |
| <b>温</b> 續                             |   |

| ARXXXX     |         |
|------------|---------|
| 取貨方式       |         |
| 宅配到府       | •       |
| 同申購人資訊     | 輸入收貨人資訊 |
| 收貨人姓名      |         |
| 吳亞倩        |         |
| 市話         |         |
|            |         |
| 行動電話       |         |
| 0922443106 |         |
| 收貨地址       |         |
| 台北市        |         |
|            | >       |
|            |         |
|            |         |

續約 單門號

▶ That's fig \$\$ 35 -58 -10

| 送貨時段                 |   |
|----------------------|---|
| 皆可                   | • |
| ※ 宅配僅限台灣本島,且不接受郵政信箱。 |   |
| 繼續                   |   |
| ▶ 契約條款與其他注意事項        | 0 |
| ▶ 您藉由何種管道得知此活動訊息     |   |

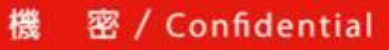

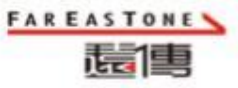

## 續約 單門號

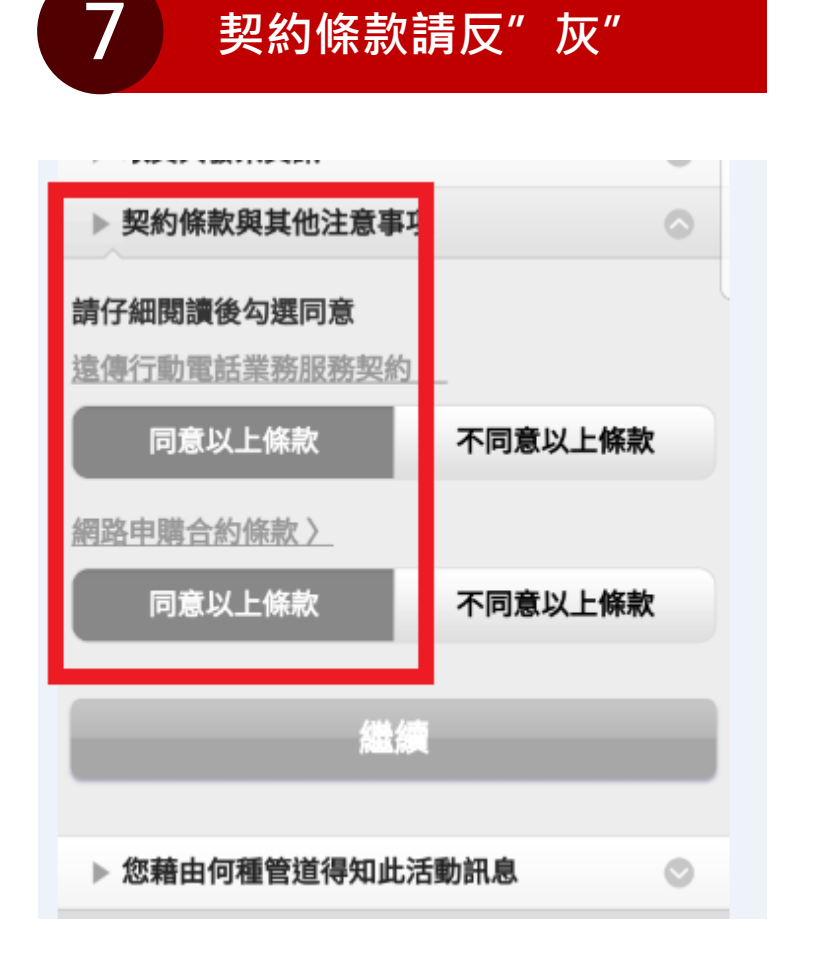

| 8 從何種管道得知許       | ,息            |
|------------------|---------------|
| ▶ 您藉由何種管道得知此活動訊息 | ٢             |
| ▶ 申購人資料          | 0             |
| 電視廣告             |               |
| )網路、Line         | 0             |
| 明市資訊             | 0             |
| 6人 經銷商           |               |
| 企業者戶             | 0             |
| P Se C PILOS     |               |
| 請勿選" 1<br>"及" 個ノ | È業客戶<br>人經銷商" |

機 密/Confidential

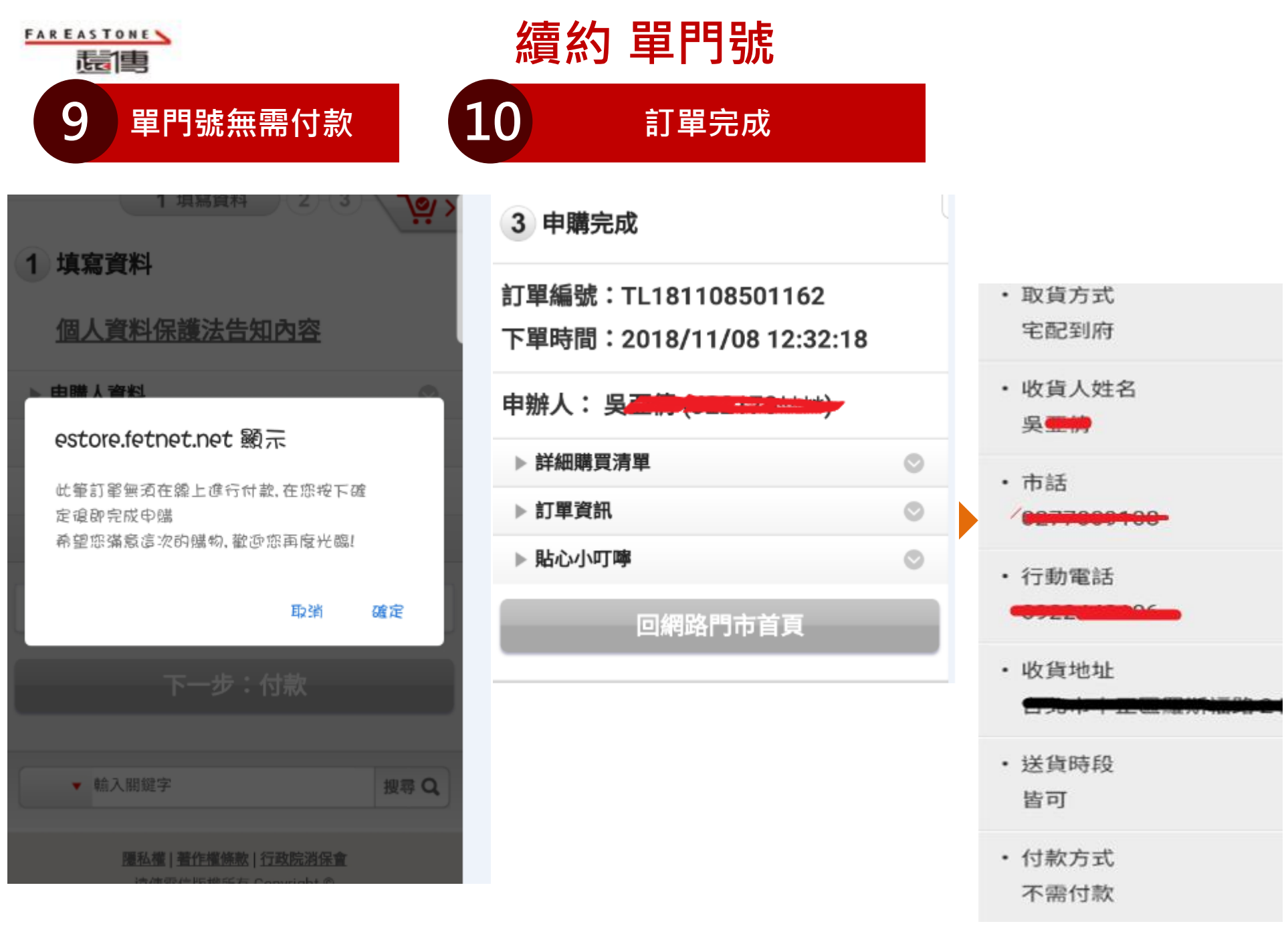

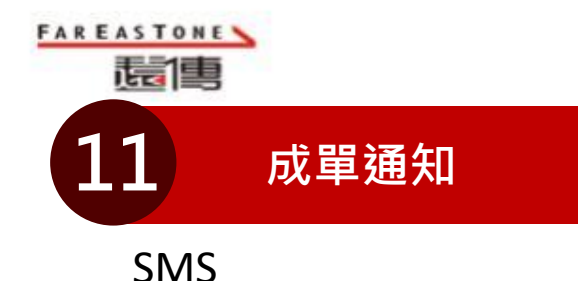

【訂單成立通知】感

謝您於遺傳網路明市完

TL181108501162, 如 您的訂單包含商品,訂

**翬將於1-3**互作日宅配

完成,請您習意出貨通

知, 鰽的完成很將再以 簡訊通知您, 謝謝。

1 12:41

成訂購,訂單編號:

W.

### 續約 單門號

#### Mail 遠傳網路門市訂單明細

親愛的客戶:

感謝您長期以來對本公司的支持與愛護,以下訂單內容是以107年11月08日於遠傳電信網路門市交易通知,訂單資訊請參考「訂<u>單查詢</u>」,

網路門市客服及開卡專線: 02-7715-1688,網路門市客服信箱<u>estore@fareastone.com.tw</u> 遠傳客服專線: 遠傳手機直撥888 MVPN用戶99888 (免費);市話撥449-5888 (市內計費)。(<u>其他服務專線)</u>

貼心小叮嚀:

新申辦/攜碼/續約用戶,於訂單成立後三日內進行訂單審核,確認訂單無誤後包裝出貨,查貨號碼將以簡訊通知您。
 2. 單買商品/配件不需等候專員確認訂單,將於三至五個工作天內為您出貨。

3. 遠傳網路購物及遠傳合作的廠商將不定期舉辦折價券優惠活動,建議您可密切留意活動訊息。

4. 折價券一經使用後即失效,若您辦理取消訂單或退貨,無法再重複使用折價券,並僅會退回您實際所支付之金額。

訂單編號:TL181108501162下單時間:2018/11/08 12:32:18

申辦人: 吳\*\*(J22170\*\*\*\*)

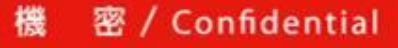

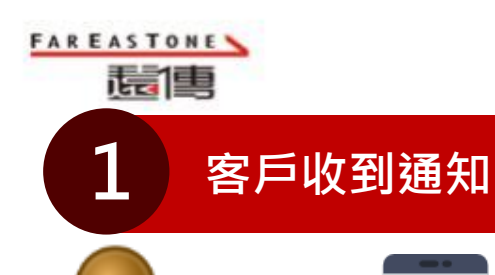

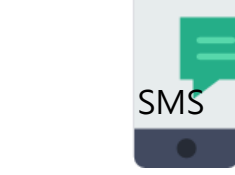

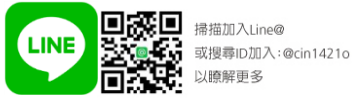

| く 輸入                                    | 專屬             | 認證         | 碼   |         |
|-----------------------------------------|----------------|------------|-----|---------|
| https://est                             | ore.fetnet.net |            | Σ   | i       |
| 一一一一一一一一一一一一一一一一一一一一一一一一一一一一一一一一一一一一一一一 |                | 全<br>客服即時通 | FET | :<br>選單 |
| 優惠活動                                    |                |            |     |         |
| 請輸入驗證資料                                 |                |            |     |         |
| 認證碼                                     |                |            |     |         |
| 5443                                    |                |            |     |         |
|                                         | 確認送出           | Ц          |     |         |
|                                         |                |            |     |         |
| ▼ 輸入關鍵字                                 |                |            | 搜捕  | 尋 Q     |

攜碼手機案

進入eStore

2

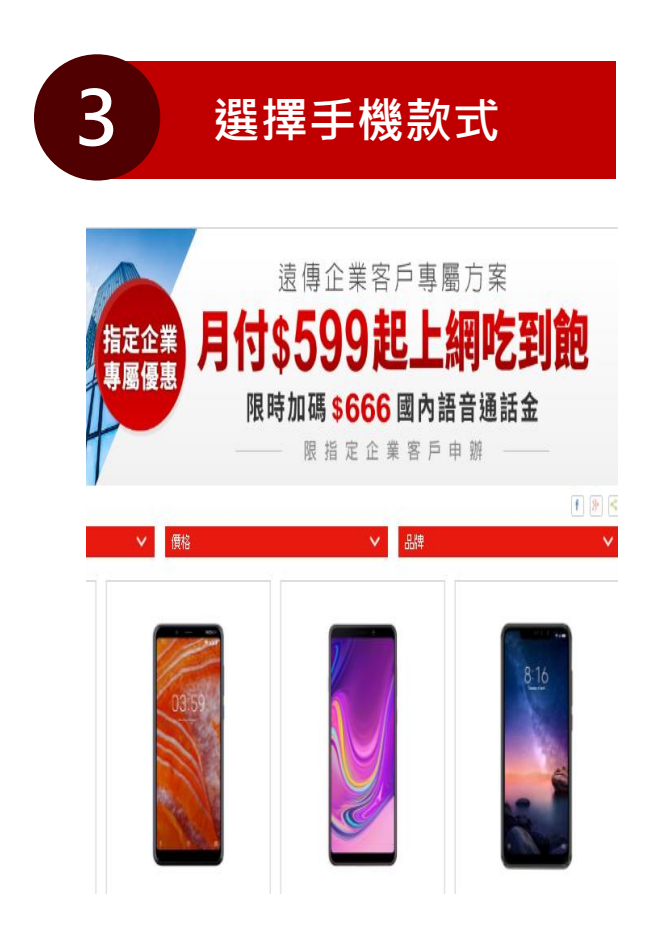

#### 機 密 / Confidential

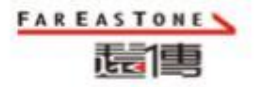

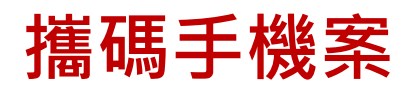

輸入門號

4

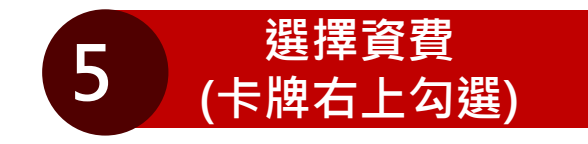

- 內建 3GB RAM / 32GB ROM
- 1,300 萬畫素 + 500 萬畫素主相機、800 萬畫素前鏡 頭
- Wi-Fi 802.11 b/g/n(2.4GHz)、藍牙 4.1
- 支援 microSD 記憶卡,最高可擴充至 400GB 儲存空 間

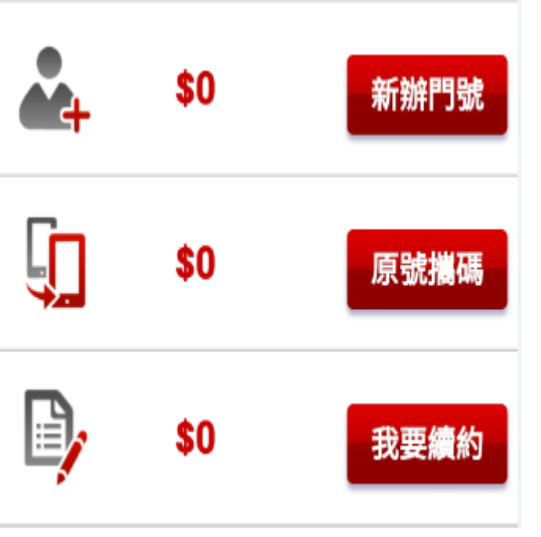

| 門號可攜 非遠傳/原和信門號                                                                                                    | × |                          |
|----------------------------------------------------------------------------------------------------|---|--------------------------|
| 1.門號可攜需等候原業者同意申請,請您於<br>申辦前先確認原門號已無合約且費用已繳<br>清;以避免門號移入失敗影響您申辦權益。<br>2.網路門市確認訂單無誤後將安排出貨,因<br>宅配SIM卡需要您本人簽收,我們將保留門<br>號攜碼生效日約3~5日作業時間;如您提早<br>收到SIM卡,也可來電調整生效日。 | 1 | <mark>濟案</mark><br>內免費+. |
| ※申請攜碼服務建議先行向原電信業者確認合約是否到<br>期,若移轉失敗將會先行以簡訊通知。                                                                                                    |   | 網資費 \$                   |
| 同意,下一步選擇資費                                                                                                    |   | 數:24期                    |
| 關閉視窗                                                                                                    |   |                          |

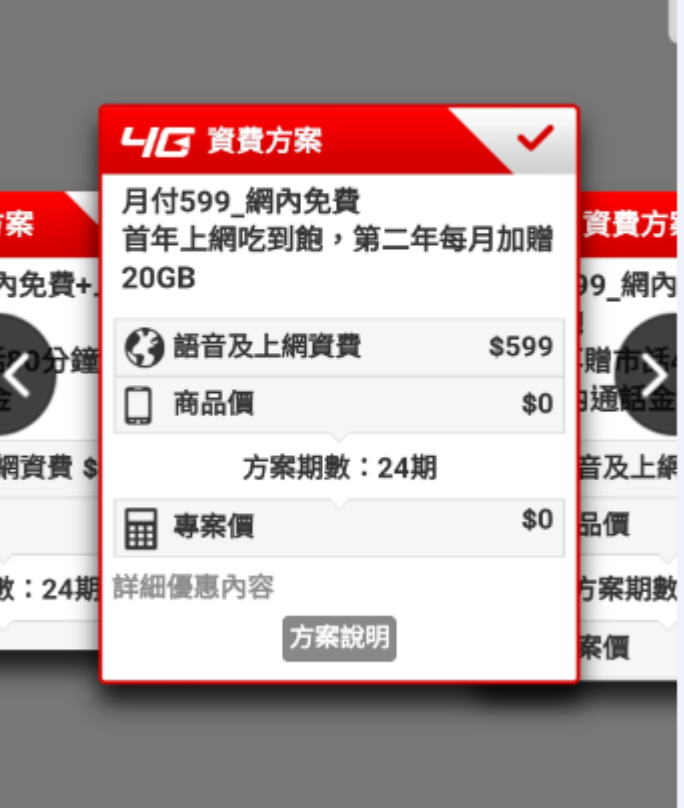

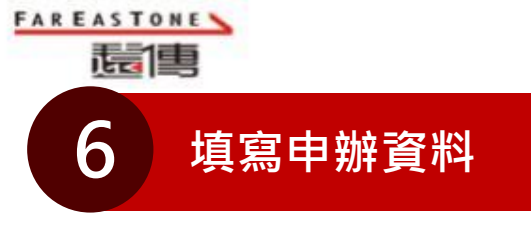

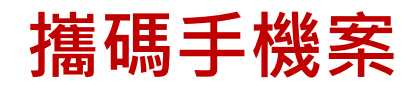

| 0916-993166                           | ★ 🔒 遺傳網路時市 🛛              | :       | ▶ 甲胂入貝科               |
|---------------------------------------|---------------------------|---------|-----------------------|
|                                       | https://estore.fetnet.net | •       | ▶ 取貨與發票資訊             |
| 姓名                                    | 個人發料但護计生師事效               |         | ▶ 優惠折抵                |
| 吳小姐                                   | 四八貝科休陵太古川内谷               |         | ▶ 初约修参照甘州注音主百         |
| *提醒你申購人需為本人                           | 我是遠傳客戶,我要合併帳              | 睅       | ▶ 关则陈秋关关他在息争为         |
| 身分證字號                                 |                           |         | 請仔細閱讀後勾選同意            |
| A1234578                              | ▶ 申購人資料                   | 0       | <u>遠傳行動電話業務服務契約 〉</u> |
|                                       | ▶ 取貨與發票資訊                 | ۲       | 同意以上條款不同意以上條款         |
| 身份證發證日期                               | ▶ 優惠折抵                    | $\odot$ |                       |
| 94 🔻 年 01 💌 月 01 💌 日                  |                           |         | 網路申購合約條款 〉            |
| 什麼是發證日期?〉                             | 輸入優惠券序號                   |         | 同意以上條款不同意以上條款         |
| 發證地點                                  |                           |         | 行動委託辦理可增計服務修為\        |
| 北縣                                    | HAPPY GO 點數折抵             |         | 1] 到电话弧响可露天加(初)标示( /  |
| · · · · · · · · · · · · · · · · · · · | 244 Junio                 |         | 同意以上條款不同意以上條款         |
| 領補換類別                                 | 温濃                        |         |                       |
|                                       | 、初始放弃的甘瓜汁辛害有              |         | / Job / Jake          |
|                                       | ▶ 夹剂隙就哭具他注息争惧             | $\sim$  |                       |

機 密/Confidential

 $\odot$ 

0

0

 $\odot$ 

- This I should be

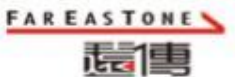

7

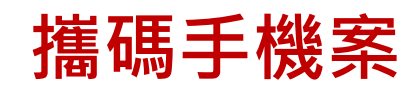

8

### 從何種管道得知訊息

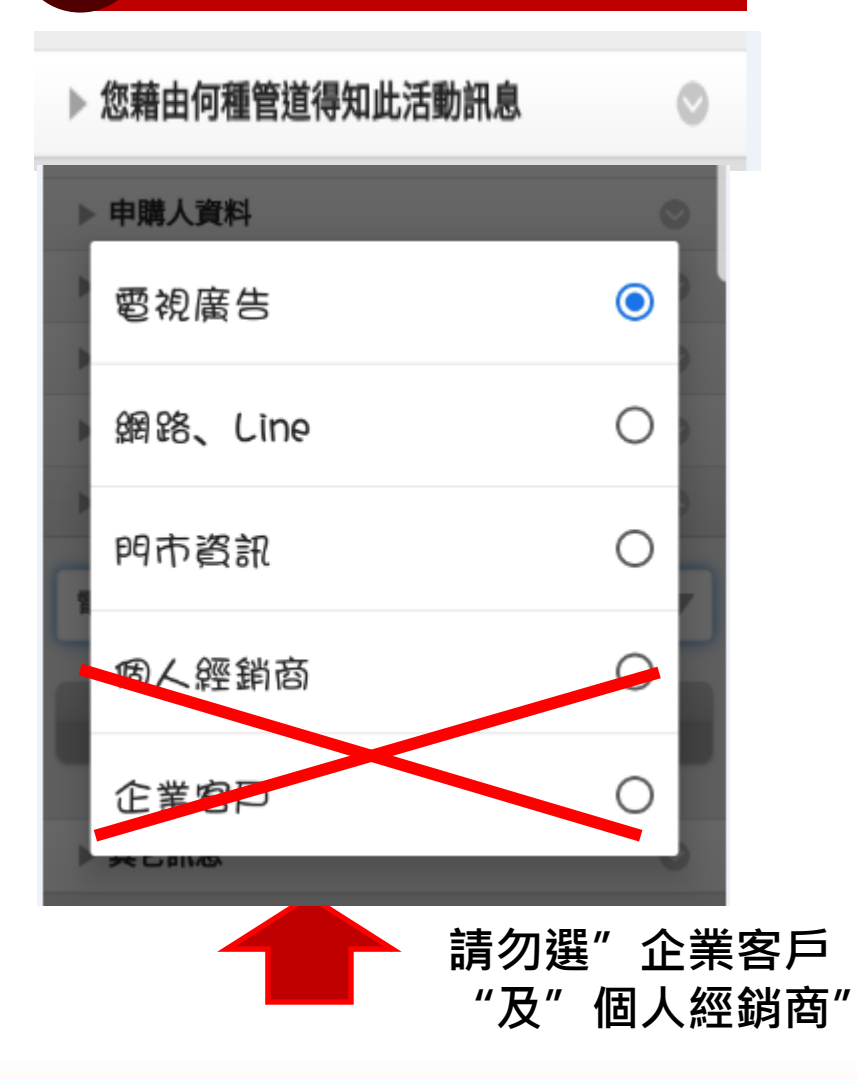

| ▶ 付款方式                                                                             | 0        |
|------------------------------------------------------------------------------------|----------|
| 線上刷卡                                                                               | •        |
| 信用卡號及期數                                                                            |          |
| 交通銀行 💌 -                                                                           | ─次付清 ▼   |
| 刷卡總金額:\$1,490                                                                      |          |
| <ul> <li>※除不盡金額一併於第一期收取</li> <li>※12期無息分期僅限宅配到府。</li> <li>"提醒:申購及收貨人需與持</li> </ul> | 。        |
| 信用卡卡號                                                                              |          |
| <b>—</b> - <b>—</b> -                                                              |          |
| 信用卡有效月年                                                                            | 檢查碼      |
| 月 20 年                                                                             |          |
|                                                                                    | ※信用卡背面三碼 |

付款方式

機 密 / Confidential

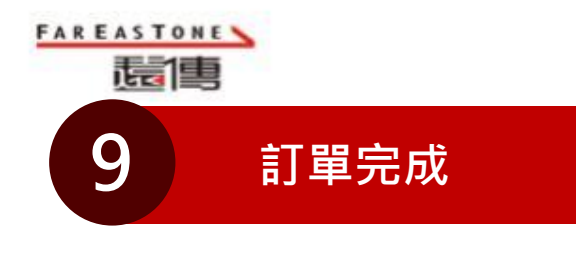

訂單編號:TG181108502504

下單時間:2018/11/08 19:16:16

申辦人: 吳小姐 (▲22170 → )
詳細購買清單
訂單資訊
貼心小叮嚀

^

▶ 雙證件上傳及注意事項

※ 您已完成訂單,為加速訂單處理,您可準備證 件圖檔直接上傳

\* 請備妥身份證正反面圖檔及申辦資料中的第二 證件正反面圖檔;若未選擇上傳圖檔,將由物 流人員與您收取證件影本。

我要線上身分識別 我要

我要上傳證件

0

0

٢

 $\bigcirc$ 

### 攜碼手機案

### 10 訂單完成(是否需線上識別)

#### 線上身分識別

×

您的訂單已申購完成。

訂單編號:TG181108502504及訂單明細已Email至 您的信箱

為保障您的個資安全及加速訂單處理,遠傳提供線上 身分識別與申辦證件上傳,並以您的電子簽章進行文 件簽署。

因此要請您依照以下步驟進行:

1. 線上身分識別成功

2. 完成證件上傳

完成以上步驟後,客服將於3個工作天內與您確認訂

**單完成後,才進行合約產製!** 

請問您是否要進行線上身分識別?

身分驗證

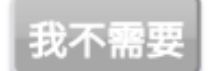

同意,進行線上身分識別

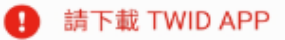

您需要先下載 TWID 身分識別中心 App 才能繼續驗證,完成後回到本頁按下「使 用線上身分識別驗證」按鈕繼續。

使用線上身分識別驗證

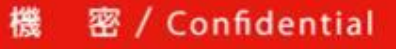

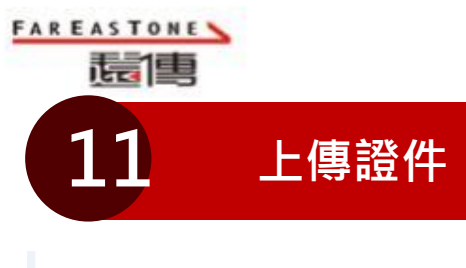

#### 2 證件上傳

雙證件上傳及注意事項

訂單編號:TG181108502504 申辦人: 吳\*\* (J22170\*\*\*\*)

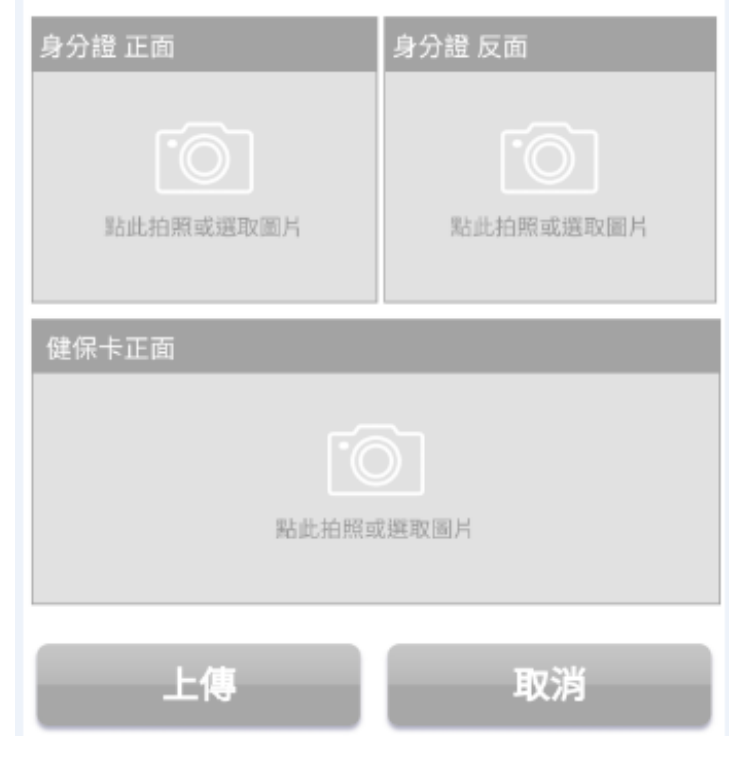

攜碼手機案

12

訂單完成

#### ▶ 貼心小叮嚀

- ※ 請上傳您的雙證件正、反面,第一證件必需為 身份證,第二證件(例如:健保卡、駕照...等), 請您留意證件資料、姓名、證號及條碼需清晰 正確;證件審核約需3個工作天。若第二證件選 擇學生證,請務必確認學生證上須包含姓名、 身分證字號、照片、學校名稱及學生證號。
- ※ 本資訊僅提供遠傳電信申辦之資格備查,遠傳 十分重視您的個資,將盡保護客戶個人資料的 義務。
- ※ 上傳檔案格式必須為JPG/JPEG檔,若非上述 類型將無法接收檔案。請依上傳區提示之標題 選擇對應的證件照片,照片請擺正上傳,標示 正面請上傳正面之照片。
- ※ 完成上傳證件,經遠傳審核通過,不得更換; 若上傳數次仍無法成功或資料不清晰無法判斷 者,將改由物流人員進行宅配時與您收取雙證 件影本。

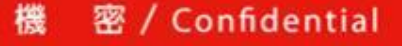

6

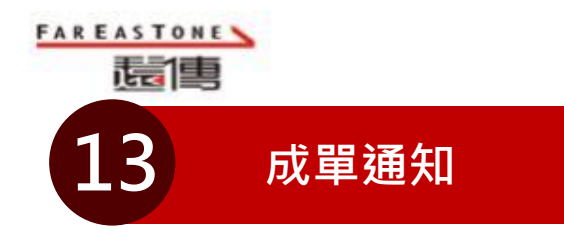

【訂單成立通知】感

謝您於遺傳網路明市完

TL181108501162, 如 您的訂單包含商品,訂

**翬將於1-3**互作日宅配

完成,請您留意出貨通

知, 鏞的完成很將再以 簡訊通知您, 謝謝。

1 12:41

成訂購,訂單編號:

**SMS** 

W.

### 攜碼手機案

#### Mail 遠傳網路門市訂單明細

親愛的客戶:

感謝您長期以來對本公司的支持與愛護,以下訂單內容是以107年11月08日於遠傳電信網路門市交易通知,訂單資訊請參考「<u>訂單查詢</u>」,

網路門市客服及開卡專線: 02-7715-1688,網路門市客服信箱<u>estore@fareastone.com.tw</u> 遠傳客服專線: 遠傳手機直撥888 MVPN用戶99888 (免費);市話撥449-5888 (市內計費)。(其他服務專線)

貼心小叮嚀:

新申辦/攜碼/續約用戶,於訂單成立後三日內進行訂單審核,確認訂單無誤後包裝出貨,查貨號碼將以簡訊通知您。
 2. 單買商品/配件不需等候專員確認訂單,將於三至五個工作天內為您出貨。

3. 遠傳網路購物及遠傳合作的廠商將不定期舉辦折價券優惠活動,建議您可密切留意活動訊息。

4. 折價券一經使用後即失效, 若您辦理取消訂單或退貨, 無法再重複使用折價券, 並僅會退回您實際所支付之金額。

訂單編號:TL181108501162下單時間:2018/11/08 12:32:18

申辦人:吳\*\*(J22170\*\*\*\*)

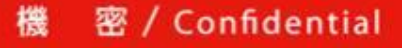

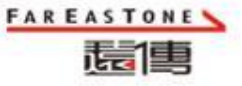

# 企業網路門市\_訂單查詢

| FARFASTONE                                                         | 19980-0-00                              |                                            | <b>`</b>                                                         |                                 | <u>~</u>                                 |                                      |
|--------------------------------------------------------------------|-----------------------------------------|--------------------------------------------|------------------------------------------------------------------|---------------------------------|------------------------------------------|--------------------------------------|
| 置傳                                                                 | 産品・                                     | 餐費 <u>我的專區</u>                             | 用戶服務                                                             |                                 | 「日本」の「日本」の「日本」の「日本」の「日本」の「日本」の「日本」の「日本」の | 通常見問題                                |
|                                                                    |                                         | ()<br>一一一一一一一一一一一一一一一一一一一一一一一一一一一一一一一一一一一一 | 立即登入我的專區即可瀏覽員<br>單且方便掌握所有申請的服務<br>帳單金額   我的費率  <br>合約狀態   已領活動序號 | 管理個人資料,簡<br>上網使用量<br>HAPPY GO折抵 | 前往我的專問                                   | ā >                                  |
|                                                                    | ◎ 個人資料                                  | · 申請/購買的服務                                 | 多 • HAPPY GO點數折抵                                                 | ◎ 我的專屬活動                        | ● 查詢已領序號                                 | ◎ 訂閱電子報                              |
| • 我的專區 ≻ 申請/購買的服                                                   | 務 > 網路門市訂業查詢                            |                                            |                                                                  |                                 |                                          |                                      |
| T                                                                  |                                         |                                            | ॾॕॿॊ॓ × fri⊘oy購物                                                 | <b>購划算方案</b> 熱                  | 銷家電 <mark>0</mark> 元                     | 立即申辦                                 |
|                                                                    |                                         | 請輸入網路門市訂單編號                                | 查詢單筆記錄。                                                          |                                 |                                          |                                      |
|                                                                    |                                         | = 訂單編號 * :                                 | <del>0942</del> 0000475                                          |                                 |                                          |                                      |
|                                                                    |                                         | ■付款人/用戶姓名*: 王                              | <b>5</b> 3                                                       |                                 |                                          |                                      |
|                                                                    |                                         | = 驗證碼 * : 4 ;                              | 8 6 0 9 0 更新驗證                                                   | 碼 C                             |                                          |                                      |
|                                                                    |                                         | 4860                                       |                                                                  | L.                              |                                          |                                      |
|                                                                    |                                         |                                            | 取消確定                                                             |                                 |                                          |                                      |
| F Town                                                             | 產品·資費                                   | 我的專區 用戶                                    | ≤服務                                                              | 客服問                             | QAA 月月<br>同時通 常見問題                       | 与好禮優惠                                |
| 靈傳                                                                 |                                         |                                            |                                                                  |                                 |                                          |                                      |
| 表示198 > 我的專區 > 申請/購買的服                                             | 器 > 網路門市訂單查詢                            |                                            |                                                                  |                                 |                                          |                                      |
| <b>広日</b><br>> 我的専區 > 申請(構買的版<br>-  (構)                            | 2話 > 網路門市訂單畫詞                           |                                            | ≝≝ × fri <b>c</b> oy購物!                                          | <b>冓划算方案</b> 熱                  | 肖家電 <mark>0</mark> 元                     | (立即申辦                                |
| ★ 100 中語/開貢的版 > 大約 中語 / 開貢的版 ○ ○ ○ ○ ○ ○ ○ ○ ○ ○ ○ ○ ○ ○ ○ ○ ○ ○ ○ | RN > 構築門地訂單重的<br>(1997)<br>180420000475 |                                            | ₩₩ × fricoy購物!                                                   | <b>購划算方案</b> 熱                  | 销家電 <b>0</b> 元<br>∶2018/04/20 11:31:34   | <u>立即申辦</u><br>3   狀態:訂單成立           |
| ★ 数的等至 > 申請/將買的版 > 数的等至 > 申請/將買的版 ご 第 二 前 單 編 號 : TG   訂 單 內容      | 28 > 誤発門中訂集重約                           |                                            | Xiiiiii × fricay購物!                                              | <b>溝划算方案</b> 熱                  | 销家電 <b>0</b> 元<br>∶2018/04/20 11:31:31   | <u> 立即申請</u> 3   狀態:訂單成立<br>查該電子發票 > |

✓ 查詢訂單請至
 <u>www.fetnet.net</u> 點選"我
 的專區",再點選"申請/購
 買的服務"

- ✓ 輸入相關資料及認證碼後進
   入查詢訂單狀態
- ✓ 若忘記訂單編號,請洽遠傳客 服123,由客服專員線上協助 查詢.

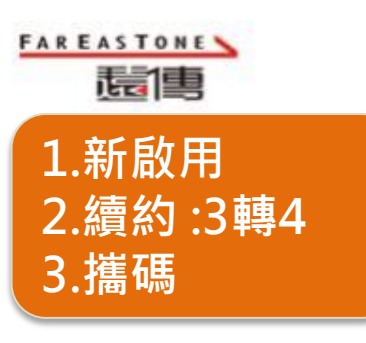

# 門號啟用流程

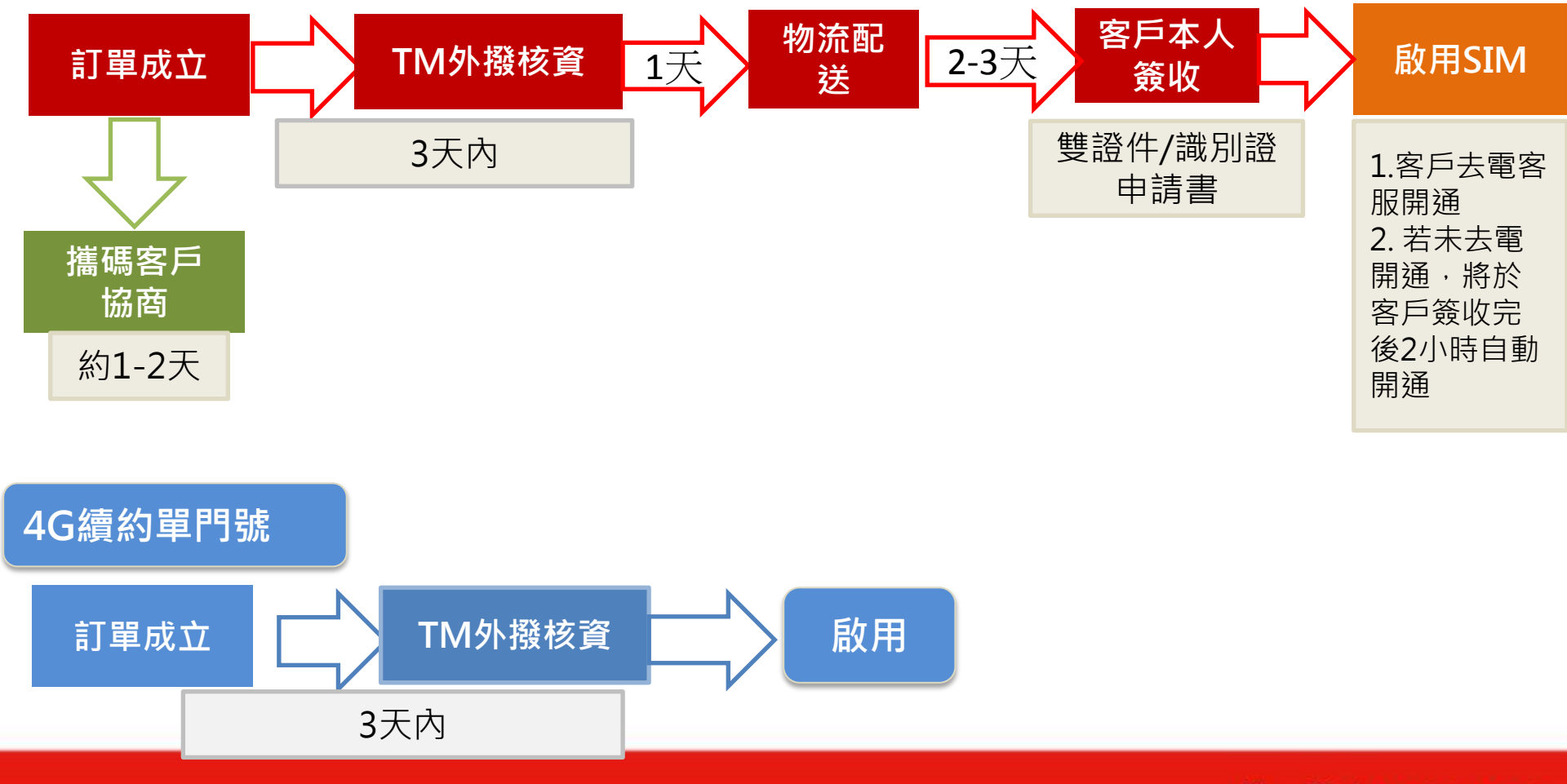

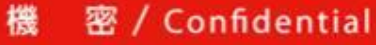

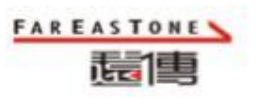

# Q&A

| 手機登入 | Q&A                                                            |
|------|----------------------------------------------------------------|
| 情境一  | 客户登入顯示"您選的商品未有適用的方案"                                           |
|      | →客戶可續約但原合約不能降轉,選不到適用方案                                         |
| 情境二  | 客戶登入續約門號,無法進行"下一步"                                             |
|      | →客戶不符合續約資格                                                     |
| 情境三  | 一直出現「系統忙碌中」                                                    |
|      | →客戶進線客服解約,又登入網路門市續約,系統串接需要D+2 天                                |
| 情境四  | 手機登入短網址 http://bit.ly連結有問題                                     |
|      | →客戶需要登入完整名稱 <u>http://bit.ly/單門號</u> 或 <u>http://bit.ly/手機</u> |

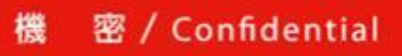